2025 大地農園新商品発表会

## ご来場申し込みについて

ご来場は完全予約制となります。下記手順を参考にご来場3日前までにお申し込みください。

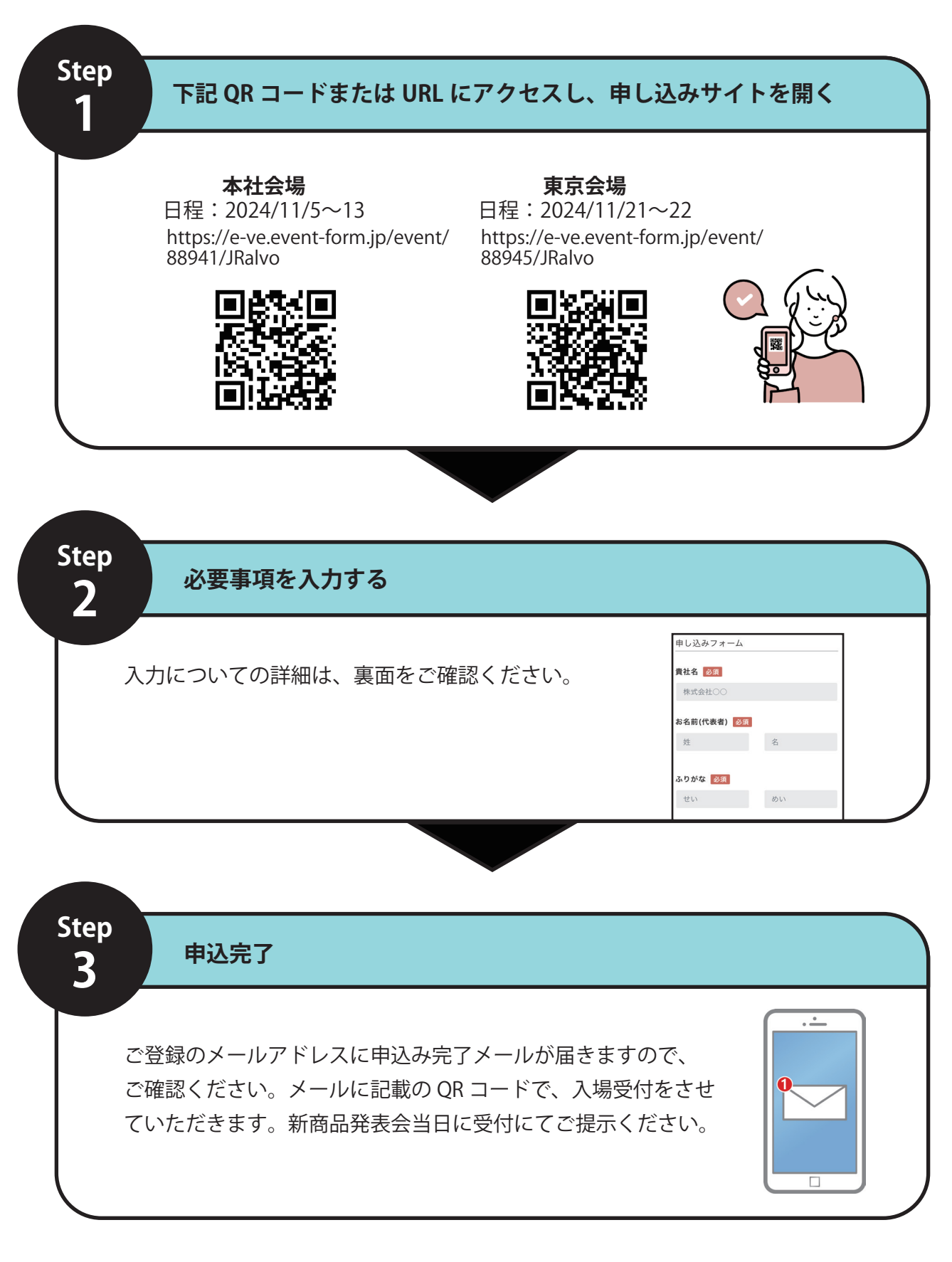

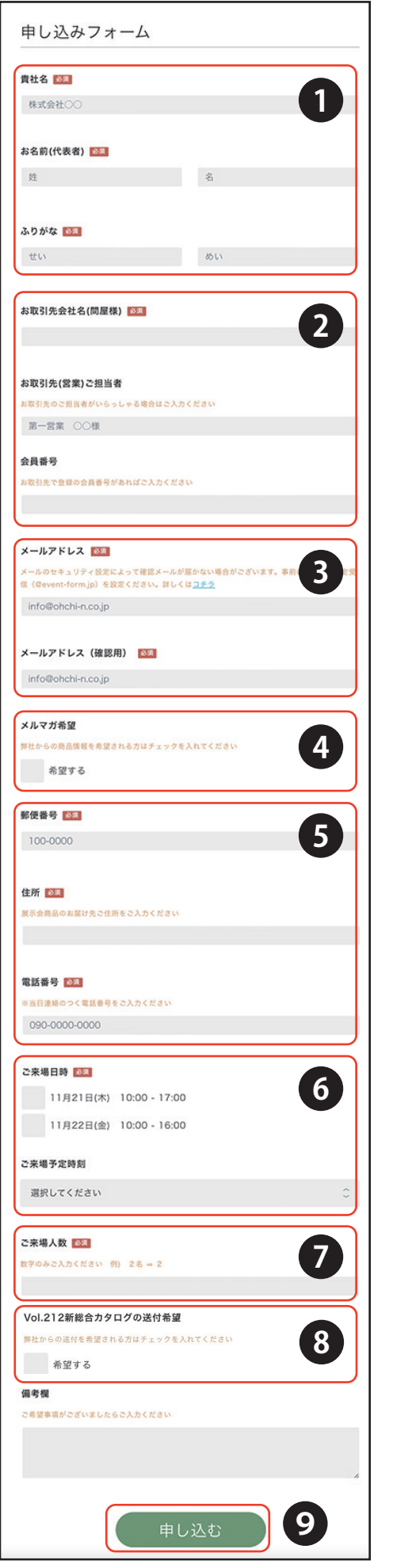

## 申し込みサイトの入力について

①貴社名・お名前(代表者)を入力してください。

同グループ内で商品を別々に発注される場合は、お客様ごとに申し込み が必要になります。お手数ですが Step1 より別々にお申し込みください。 お取引会社(問屋様)に個人名で登録されている方は、貴社名の欄に個 人名を入力してください。

②普段商品を購入されているお取引会社(問屋様)をご入力ください。 これから新しく事業を立ち上げられるお客様、問屋様とまだお取引がな いお客様は「なし」と入力してください。

③メールアドレスを入力してください。 申し込み完了後、確認メールが届きます。

④弊社からの最新情報をお送りするメールマガジンをご希望の方は チェックを入れてください。

⑤商品やカタログのお届け先住所を入力してください。郵便番号を入力 すると自動で住所が入力されます。自動入力の住所が間違っている場合 は、お手数ですが修正をお願いします。

⑥ご来場いただく日程のいずれかにチェックをいれてください。

⑦ご来場人数を数字のみで入力してください。

⑧新総合カタログの送付をご希望の方はチェックを入れてください。

本社会場のみ -

⑨入力内容に間違いないことを確認し「申し込む」をクリック してください。

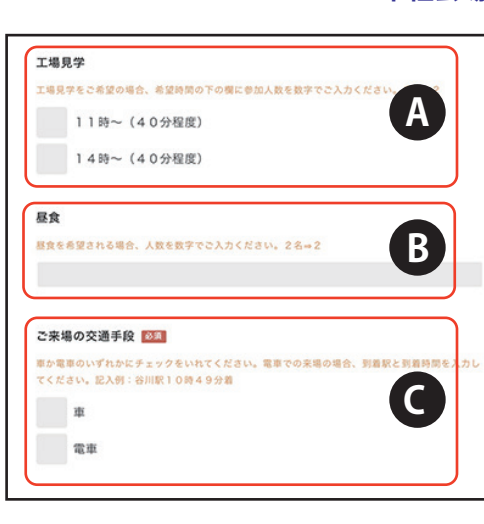

④工場見学をご希望の場合は、 お時間の欄に人数を数字のみで 入力してください。

⑧昼食をご希望の場合は、 人数を数字のみで入力して ください。

©ご来場の交通手段について 車か電車のいずれかにチェック をいれてください。電車の場合 は到着駅と到着時間を入力して ください。

◇ご不明な点がございましたら下記電話番号またはメールアドレスにお問い合わせください。(担当:有田・吉田)
TEL:0795-77-2311 メールアドレス:info@ohchi-n.co.jp
◇日程変更・キャンセルの手続きは、確認メールに記載の URL より行っていただけます。

◇いただいた個人情報は弊社及びシステム会社で厳重に管理し、必要の範囲外では使用いたしません。